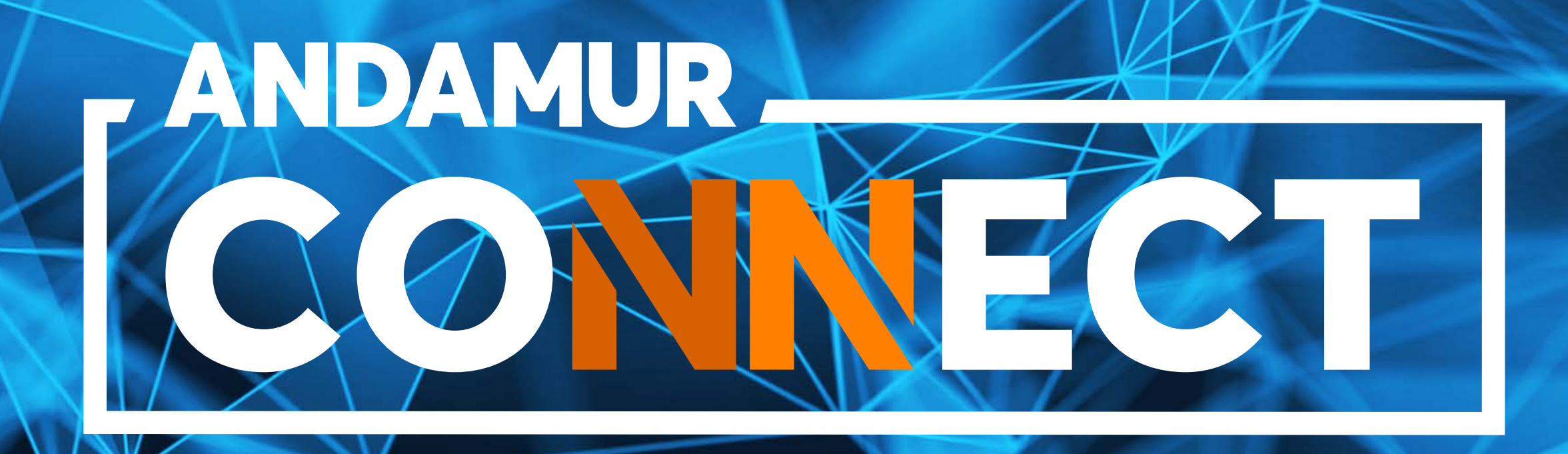

# SOLICITUD Y CANCELACIÓN DE PEAJES

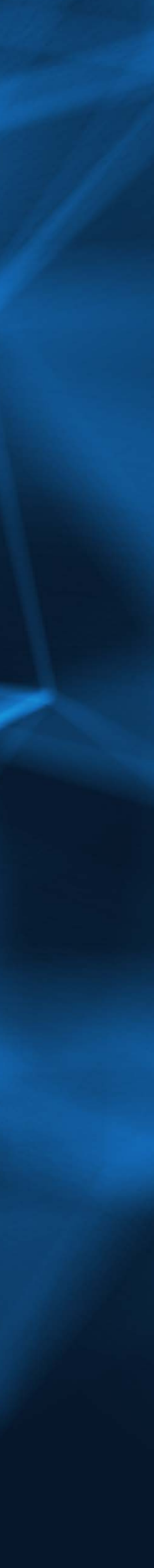

# CÓMO SOLICITAR UN PEAJE

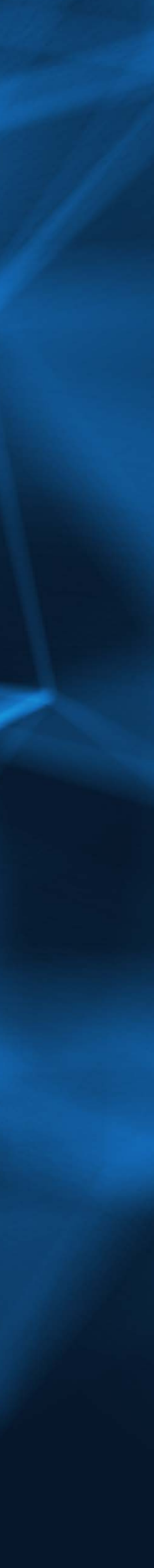

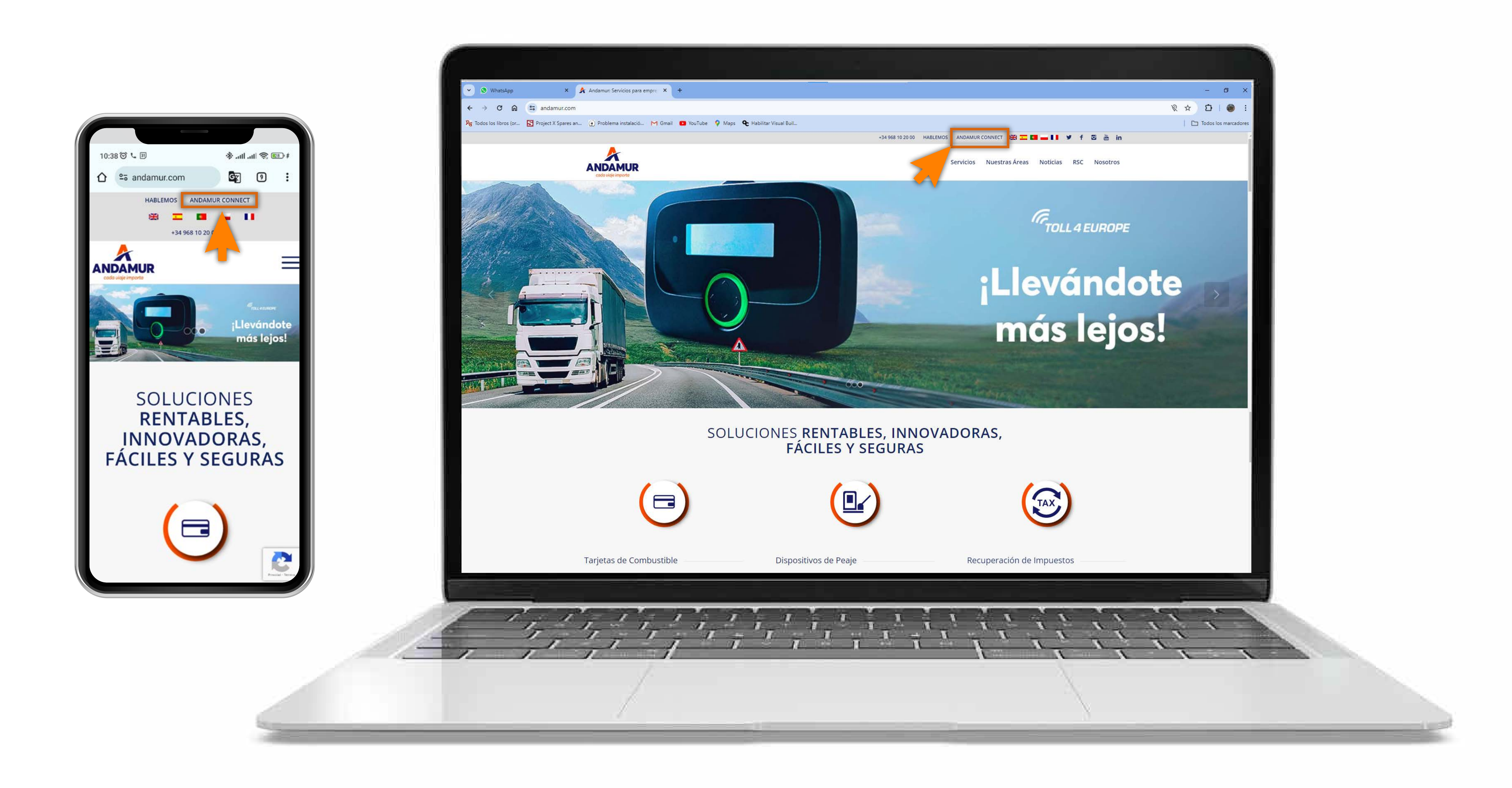

#### **Acceder a Andamur Connect**

Puedes acceder desde la parte superior derecha en www.andamur.com. El acceso se puede hacer **desde cualquier dispositivo**.

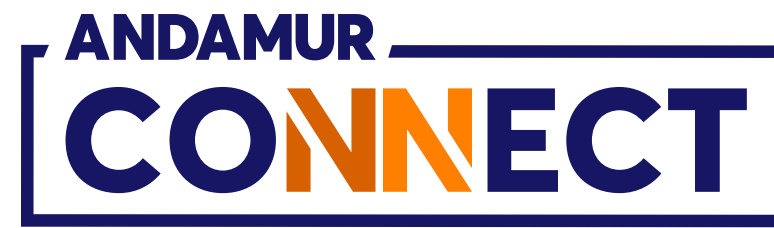

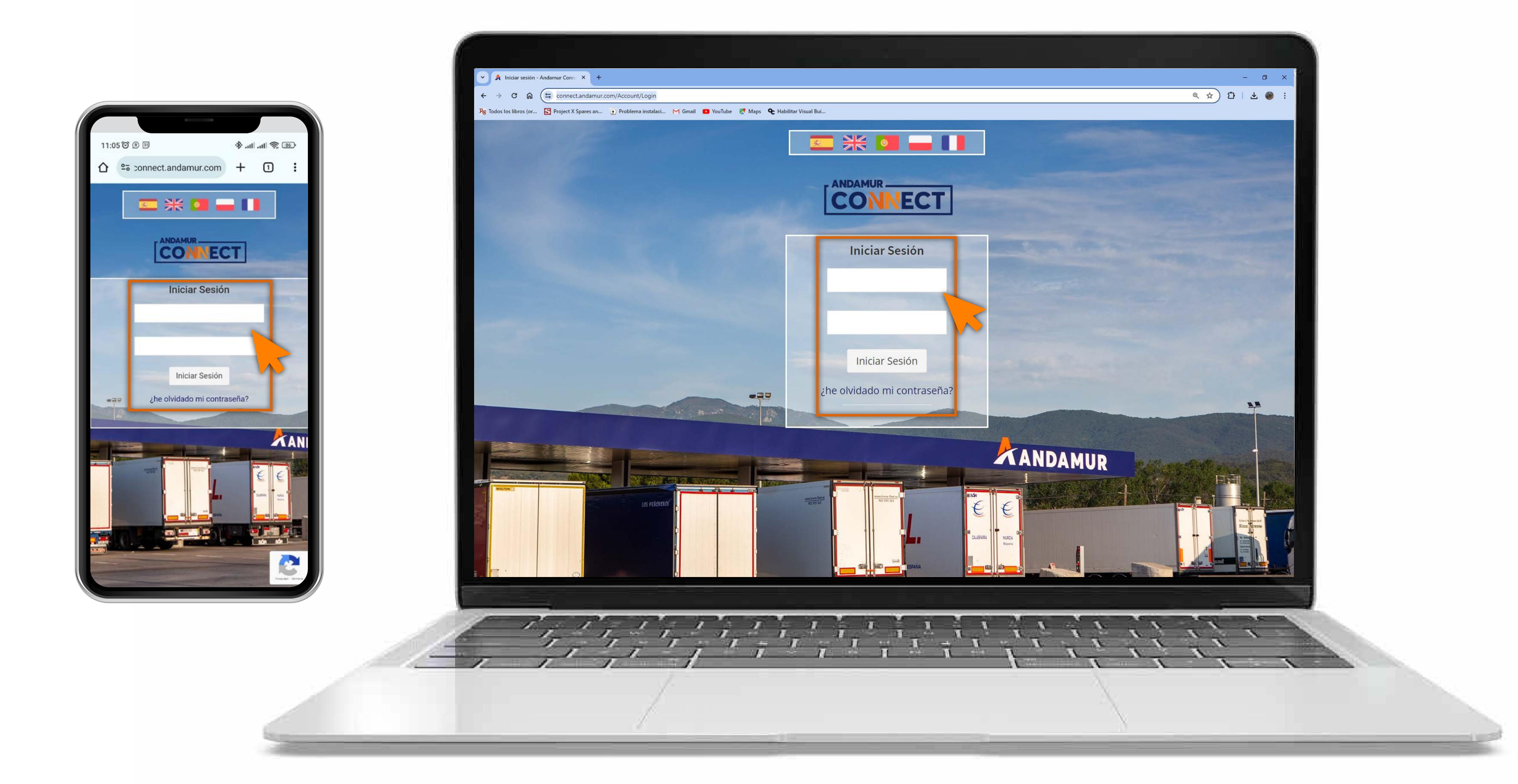

#### Introducir claves de acceso

Indica en los recuadros, en primer lugar, **tu usuario** y, en segundo, tu clave. Si no dispones de ellas o no las recuerdas puedes recuperarlas clicando en: ¿he olvidado mi contraseña?

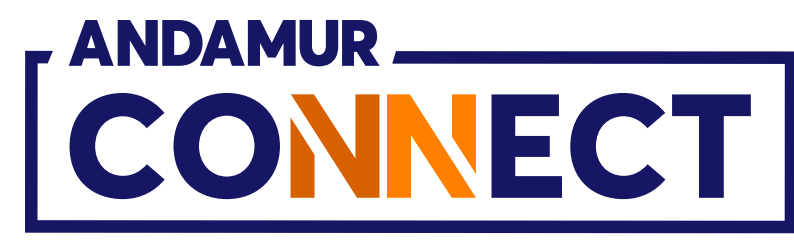

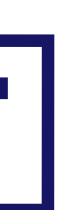

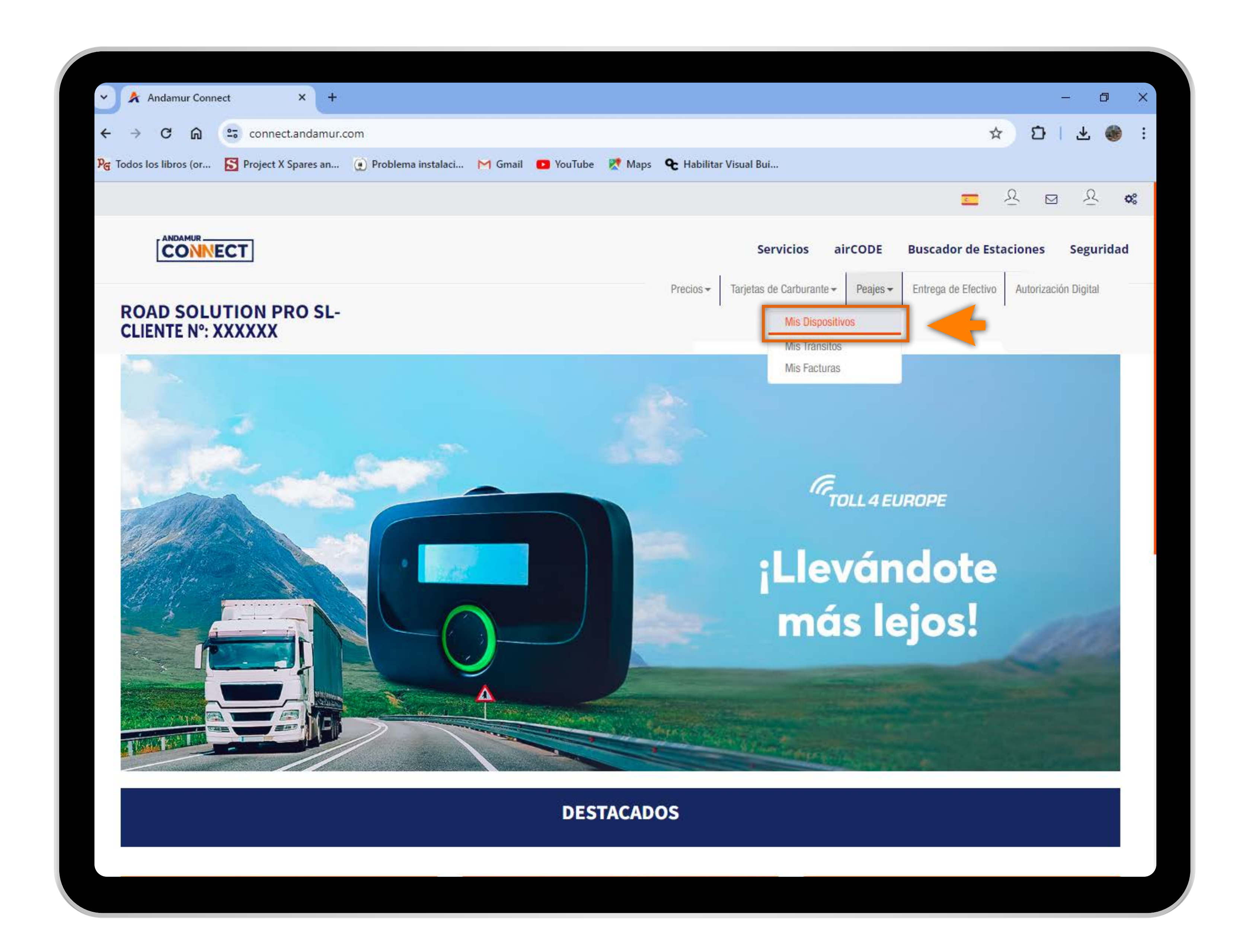

J5

#### Acceder a "Peajes"

En el menú desplegable haces clic en la sección Mis Dispositivos.

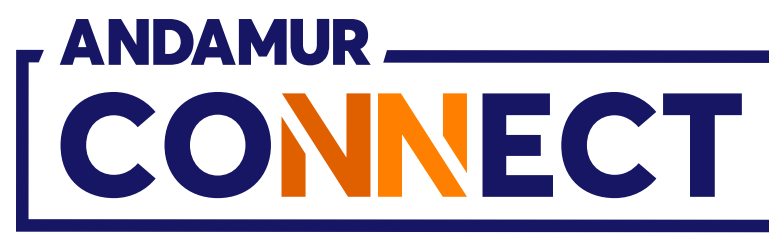

| Andamur Conr                                                                                                    | nect × +                                                                                                    |                                  |                                    | - 0                                                                                                    |
|----------------------------------------------------------------------------------------------------|----------------------------------------------------------------------------------------------------|----------------------------------|------------------------------------|----------------------------------------------------------------------------------------------------|
| < → C ⋒                                                                                                    | connect.andamur.com                                                                                                    |                                  |                                    | * DI * 🐠                                                                                                    |
| ନ୍ତ୍ର Todos los libros (or                                                                                                    | S Project X Spares an 💽 Problem                                                                                                    | na instalaci 附 Gmail 💶 YouTube 🐰 | Maps 🛛 🗣 Habilitar Visual Bui      |                                                                                                    |
|                                                                                                    |                                                                                                    |                                  |                                    | <u>=</u> 오 약 & *                                                                                                    |
|                                                                                                    | ECT                                                                                                    |                                  | Servicios airC                     | CODE Buscador de Estaciones Seguridad                                                                                                    |
| ROAD SOLU<br>CLIENTE N°:                                                                                                    | UTION PRO SL-<br>XXXXXX                                                                                                    |                                  | Precios - Tarjetas de Carburante - | Peajes - Entrega de Efectivo Autorización Digital                                                                                                    |
| Peajes / Mis Dispos                                                                                                    | sitivos                                                                                                    |                                  |                                    |                                                                                                    |
|                                                                                                    |                                                                                                    |                                  |                                    |                                                                                                    |
| Nuevo Dispositiv                                                                                                    | no En Histórico Solicitudes                                                                                                    |                                  |                                    |                                                                                                    |
|                                                                                                    |                                                                                                    |                                  |                                    |                                                                                                    |
| Master                                                                                                    |                                                                                                    |                                  |                                    |                                                                                                    |
| Mostrar 10 V                                                                                                    | registros                                                                                                    |                                  |                                    | Buscar:                                                                                                    |
| Modelo                                                                                                    | Dispositivo                                                                                                    | Número                           | 11 Matrícula                       | Buscar:<br>11 Opciones                                                                                                    |
| Modelo Interoperable EU                                                                                                    | Dispositivo                                                                                                    | Número                           | 11 Matrícula                       | Buscar:<br>11 Opciones                                                                                                    |
| Modelo Interoperable EU Interoperable EU                                                                                                    | Dispositivo                                                                                                    | Número                           | 11 Matrícula                       | Buscar:<br>If Opciones<br>I I I I I I I I I I I I I I I I I I I                                                                                                     |
| Modelo Interoperable EU Interoperable EU Interoperable EU                                                                                                    | registros<br>Dispositivo                                                                                                    | Número                           | It Matrícula                       | Buscar:<br>If Opciones<br>I I Opciones<br>I I Opciones<br>I I Opciones<br>I I Opciones<br>I I Opciones<br>I I Opciones<br>I I Opciones<br>I I I Opciones<br>I I I I I I I I I I I I I I I I I I I                                                                                                     |
| Modelo  Model  Interoperable EU  Interoperable EU  Interoperable EU  Interoperable EU                                                                                                    | registros                                                                                                    | Número                           | 1 Matrícula                        | Buscar:<br>It Opciones<br>I I I I I I I I I I I I I I I I I I I                                                                                                     |
| INIOSTRAT       10       1         Modelo       Interoperable EU         Interoperable EU       Interoperable EU         Interoperable EU       Interoperable EU         Interoperable EU       Interoperable EU                                                                                                | registros                                                                                                    | Número                           | 1 Matrícula                        | Buscar:<br>If Opciones<br>I I Opciones<br>II I Opciones<br>II I Opciones |
| WIOSTRAT       10       1         Modelo       Interoperable EU         Interoperable EU       Interoperable EU         Interoperable EU       Interoperable EU         Interoperable EU       Interoperable EU         Interoperable EU       Interoperable EU         Interoperable EU       Interoperable EU | registros                                                                                                    | Número                           | It         Matrícula               | Buscar:<br>11 Opciones<br>22 20 20 20 20 20 20 20 20 20 20 20 20 2                                                                                                    |
| Modelo     Interoperable EU     Interoperable EU     Interoperable EU     Interoperable EU     Interoperable EU     Interoperable EU                                                                                                    | registros                                                                                                    |                                  | It         Matrícula               | Buscar:                                                                                                    |
| Modelo     Interoperable EU     Interoperable EU     Interoperable EU     Interoperable EU     Interoperable EU     Interoperable EU     Interoperable EU     Interoperable EU     Interoperable EU                                                                                                    | registros  Dispositivo  Dispositivo Dispositivo Dispositivo Dispositivo Dispositivo Dispositivo Dispositivo Dispositivo Dispositivo Dispositivo Dispositivo Dispositivo Dispositivo Dispositivo Dispositivo Dispositivo Dispositivo Dispositivo Dispositivo  |                                  | Matrícula                          | Buscar:<br>()<br>()<br>()<br>()<br>()<br>()<br>()<br>()<br>()<br>()                                                                                                    |
| Modelo   Interoperable EU   Interoperable EU   Interoperable EU   Interoperable EU   Interoperable EU   Interoperable EU   Interoperable EU   Interoperable EU   Interoperable EU   Interoperable EU   Interoperable EU   Interoperable EU   Interoperable EU   Interoperable EU                                | registros Dispositivo Dispositivo Disposit |                                  |                                    | Buscar:                                                                                                    |

# Nuevo dispositivo

Haz click en el botón "Nuevo Dispositivo" para solicitar un nuevo dispositivo de peaje.

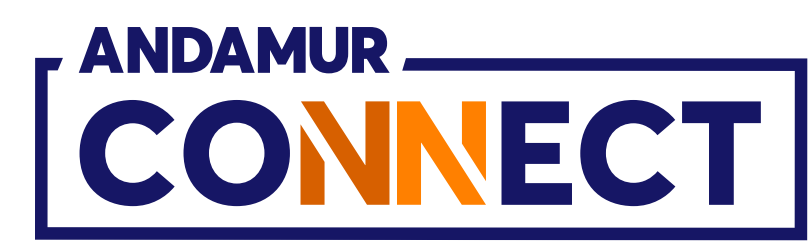

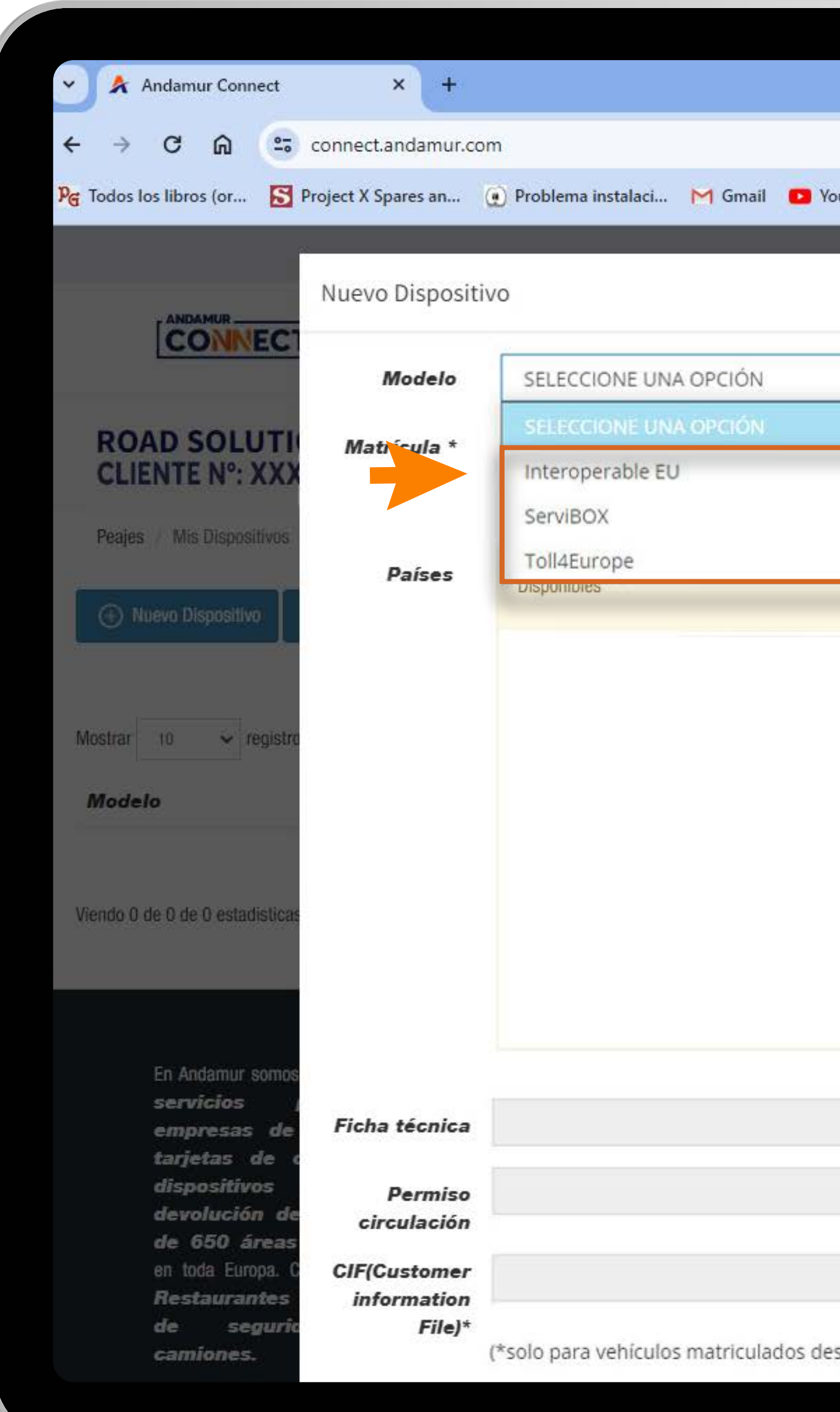

ノこ

### Selecciona modelo de nuevo dispositivo de peaje

Debes seleccionar el modelo de dispositivo de peaje (Interoperable EU, ServiBOX y Toll4Europe).

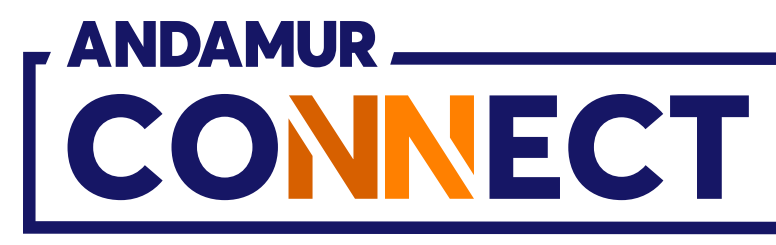

|                       |                    |     | -            | ٥          | × |
|-----------------------|--------------------|-----|--------------|------------|---|
|                       |                    | د   | ۲ D          | ± 🚳        | : |
| ouTube 🔀 Maps 🗨 Ha    | bilitar Visual Bui |     |              |            | _ |
|                       |                    | *   | <u>₽</u> ⊠   | <u>R</u> ¢ | 8 |
| ~                     |                    |     | ciones §     | Seguridad  |   |
|                       |                    |     | Autorización | Digital    |   |
|                       |                    |     |              |            |   |
| >>>>                  | K Activos          |     |              |            |   |
|                       |                    |     | E            |            |   |
|                       |                    |     | ar:          |            |   |
|                       |                    |     | Opciones     |            |   |
|                       |                    |     |              |            |   |
|                       |                    |     | « (          | × ×        |   |
|                       |                    |     |              |            |   |
|                       |                    |     |              |            |   |
|                       |                    |     | ) 👑 in       |            |   |
|                       |                    | ίΩ. |              |            |   |
|                       |                    | ĥ   |              |            |   |
| spués del 01/07/2019) |                    |     |              |            |   |
|                       |                    |     |              |            |   |

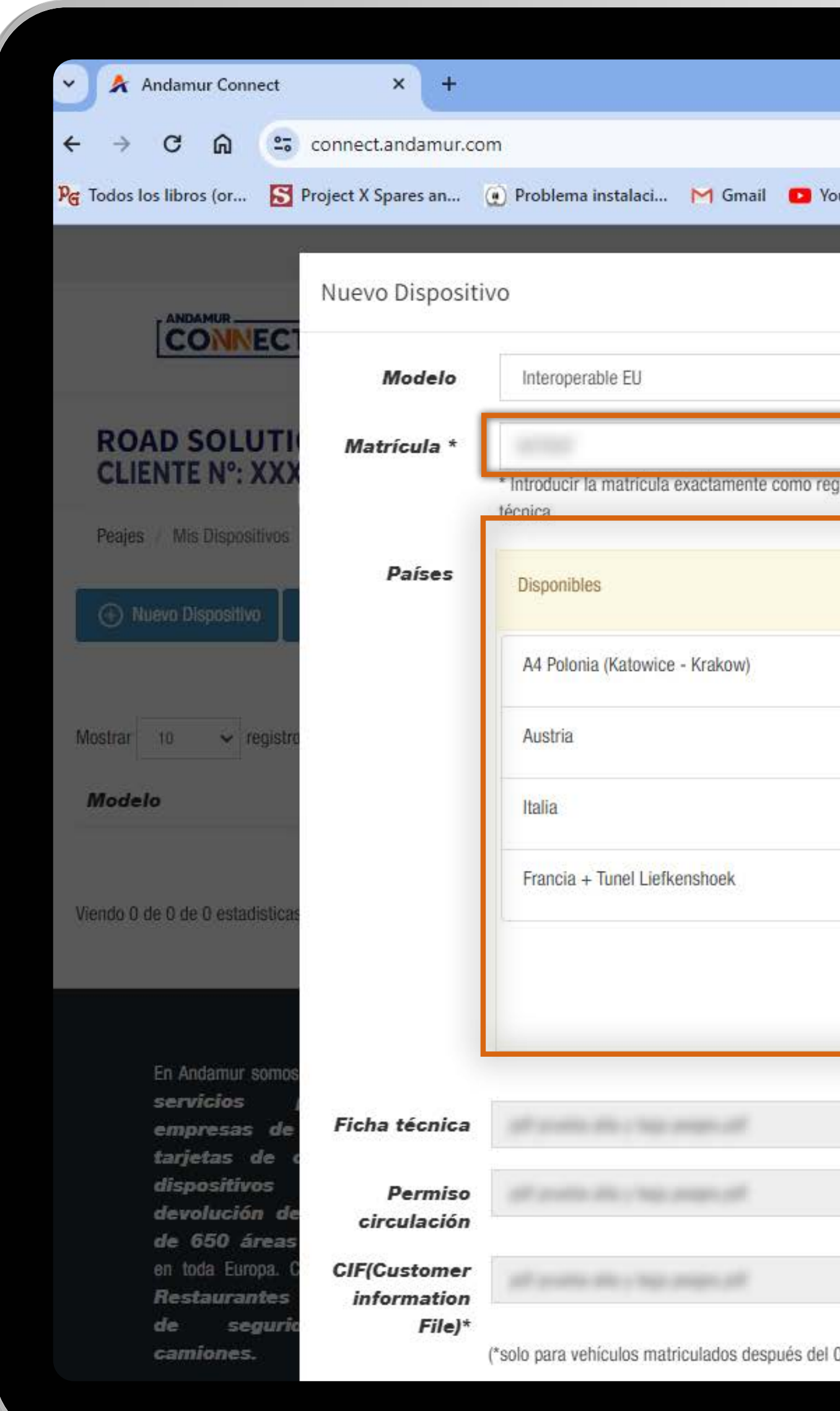

#### Introduce los datos del nuevo dispositivo

Una vez seleccionado cualquier dispositivo, introduce la matrícula registrada en la ficha técnica. Selecciona los países deseados haciendo clic en este botón + . Para desactivar los países haz clic en 💌 de la columna derecha.

|                      |                      | – @ ×                |
|----------------------|----------------------|----------------------|
|                      |                      | ☆ ひ I ± 🚳 :          |
| uTube 🔀 Maps 😪       | Habilitar Visual Bui |                      |
|                      |                      | × × × ×              |
|                      |                      | iciones Seguridad    |
| ~                    | (TELEPASS)           | Autorización Digital |
| jistrada en la ficha | 11                   |                      |
| 2<br>                |                      |                      |
| <b>&gt;&gt;&gt;</b>  | K Activos            |                      |
| +                    | 🗙 España             |                      |
| +                    | × Portugal           | ar:                  |
|                      |                      | Opciones             |
| -                    |                      |                      |
| +                    |                      |                      |
|                      |                      | «. « > »             |
|                      |                      |                      |
|                      |                      |                      |
|                      |                      | ) 🎬 in               |
|                      |                      |                      |
|                      |                      |                      |
| 01/07/2019)          |                      | Aceptar              |
|                      |                      |                      |

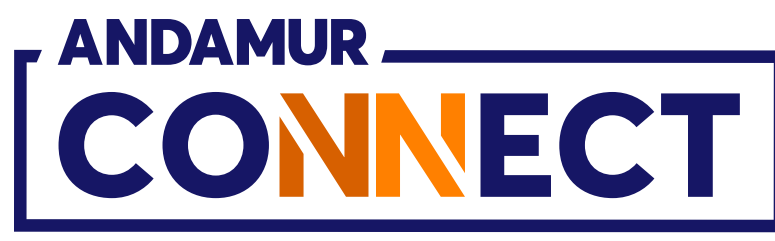

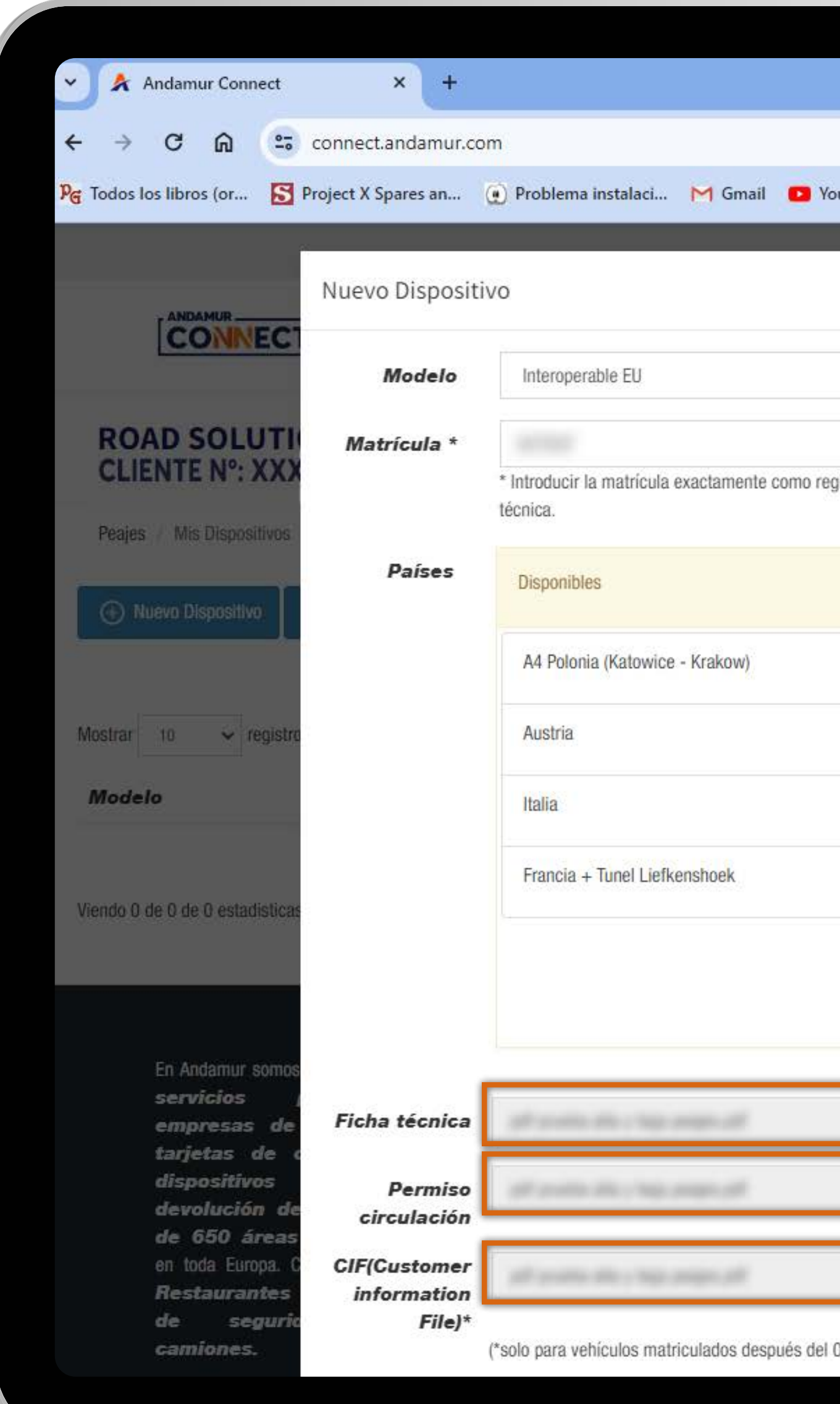

#### Introduce los datos del nuevo dispositivo

Sube la documentación necesaria en PDF: ficha técnica, permiso de circulación y CIF\* haciendo clic aquí 💽 . Una vez completado haz click en Aceptar para solicitar tu dispositivo de peaje. \*CIF (Customer Information File) es el documento que emite el fabricante del vehículo referente a la emisión CO2. Sólo necesario para vehículos matriculados después del 01/07/2019.

|                      |                      |          |            | - 0           | ×  |
|----------------------|----------------------|----------|------------|---------------|----|
|                      |                      |          | * 0        | 🕹 🌒           | ÷  |
| ouTube 🐹 Maps 🗨      | Habilitar Visual Bui |          |            |               |    |
|                      |                      |          | <u>8</u> E | a <u>A</u>    | ¢; |
|                      |                      |          | ciones     | Segurida      | d  |
| ~                    |                      | TELEPASS | a          |               |    |
|                      |                      | 11       | Autoriza   | ición Digital |    |
| gistrada en la ficha |                      |          |            |               |    |
| ***                  | /// Activos          |          |            |               |    |
|                      | MCIIVOS              |          |            |               |    |
| +                    | 🙁 España             |          |            |               |    |
| +                    | × Portugal           |          | ar:        |               | 1  |
| +                    |                      |          | Opcio      | nes           |    |
| +                    |                      |          |            |               |    |
|                      |                      |          |            |               | -  |
|                      |                      |          |            | <u> </u>      | -  |
|                      |                      |          |            |               |    |
|                      |                      | R        |            |               |    |
|                      |                      |          | ) 🛗 ir     | ٦             |    |
|                      |                      | Î        |            |               |    |
|                      |                      | A state  |            |               |    |
| 01/07/2019)          |                      | Aceptar  |            |               |    |
|                      |                      |          |            |               |    |

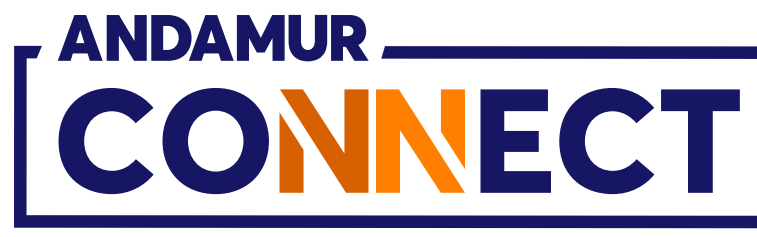

'

| 🗸 🖌 Andamur Connec                                                                                                    | t × +                                                                                                    |                     |         |
|----------------------------------------------------------------------------------------------------|----------------------------------------------------------------------------------------------------|---------------------|---------|
| < → C ⋒                                                                                                    | connect.andamur.com                                                                                                    |                     |         |
| G Todos los libros (or                                                                                                    | S Project X Spares an 💽 F                                                                                                    | roblema instalaci 🕨 | 1 Gmail |
|                                                                                                    |                                                                                                    |                     |         |
|                                                                                                    | СТ                                                                                                    |                     |         |
| ROAD SOLUT<br>CLIENTE Nº: XX                                                                                                    | TION PRO SL-                                                                                                    |                     |         |
| Peajes / Mis Dispositive                                                                                                    | OS                                                                                                    |                     |         |
|                                                                                                    |                                                                                                    |                     |         |
| Muevo Dispositivo     Mostrar 10      ✓ regis                                                                                                    | Histórico Solicitudes                                                                                                    |                     |         |
| <ul> <li>Muevo Dispositivo</li> <li>Mostrar 10 ✓ regis</li> <li>Modelo</li> <li>Interoperable EU</li> </ul>                                                                                                    | Histórico Solicitudes<br>stros                                                                                                    |                     | Número  |
| <ul> <li>Muevo Dispositivo</li> <li>Mostrar 10 ✓ regis</li> <li>Modelo</li> <li>Interoperable EU</li> <li>Interoperable EU</li> </ul>                                                                                                    | stros                                                                                                    |                     | Número  |
| <ul> <li>Muevo Dispositivo</li> <li>Mostrar 10 ✓ regis</li> <li>Modelo</li> <li>Interoperable EU</li> <li>Interoperable EU</li> <li>Interoperable EU</li> </ul>                                                                                                    | E Histórico Solicitudes                                                                                                    |                     | Número  |
| <ul> <li>Mostrar 10 ✓ regis</li> <li>Modelo</li> <li>Interoperable EU</li> <li>Interoperable EU</li> <li>Interoperable EU</li> <li>Interoperable EU</li> </ul>                                                                                                    | E Histórico Solicitudes                                                                                                    |                     | Número  |
| ● Nuevo Dispositivo   Mostrar 10   10 regis   Modelo   Interoperable EU   Interoperable EU   Interoperable EU   Interoperable EU   Interoperable EU                                                                                                    | stros<br>11 Dispositivo<br>11 Oispositivo<br>11 Oispositivo                                                                                                    |                     | Número  |
| ● Nuevo Dispositivo   Mostrar 10   10 regis   Modelo   Interoperable EU   Interoperable EU   Interoperable EU   Interoperable EU   Interoperable EU   Interoperable EU   Interoperable EU                                                                                                    | stros<br>11 Dispositivo<br>12 Constitutes<br>13 Constitutes<br>14 Constitutes<br>15 Constitutes<br>16 Constitutes<br>17 Constitutes<br>18 Constitutes<br>19 Constitutes<br>19 Constitutes<br>10 Constitutes<br>10 Cons |                     | Número  |
| Muevo Dispositivo   Mostrar 10 ✓ regis   Modelo Interoperable EU   Interoperable EU   Interoperable EU   Interoperable EU   Interoperable EU   Interoperable EU   Interoperable EU   Interoperable EU   Interoperable EU   Interoperable EU                                                                                                    | stros                                                                                                    |                     | Número  |
| ● Nuevo Dispositivo   Mostrar 10   Interoperable EU   Interoperable EU | stros  ti Dispositivo                                                                                                    |                     | Número  |

UC SU

#### Registro guardado

El indicador en verde confirma que el registro se ha guardado correctamente. La solicitud del nuevo dispositivo será tramitada tras la verificación y validación de los datos por parte de Andamur.

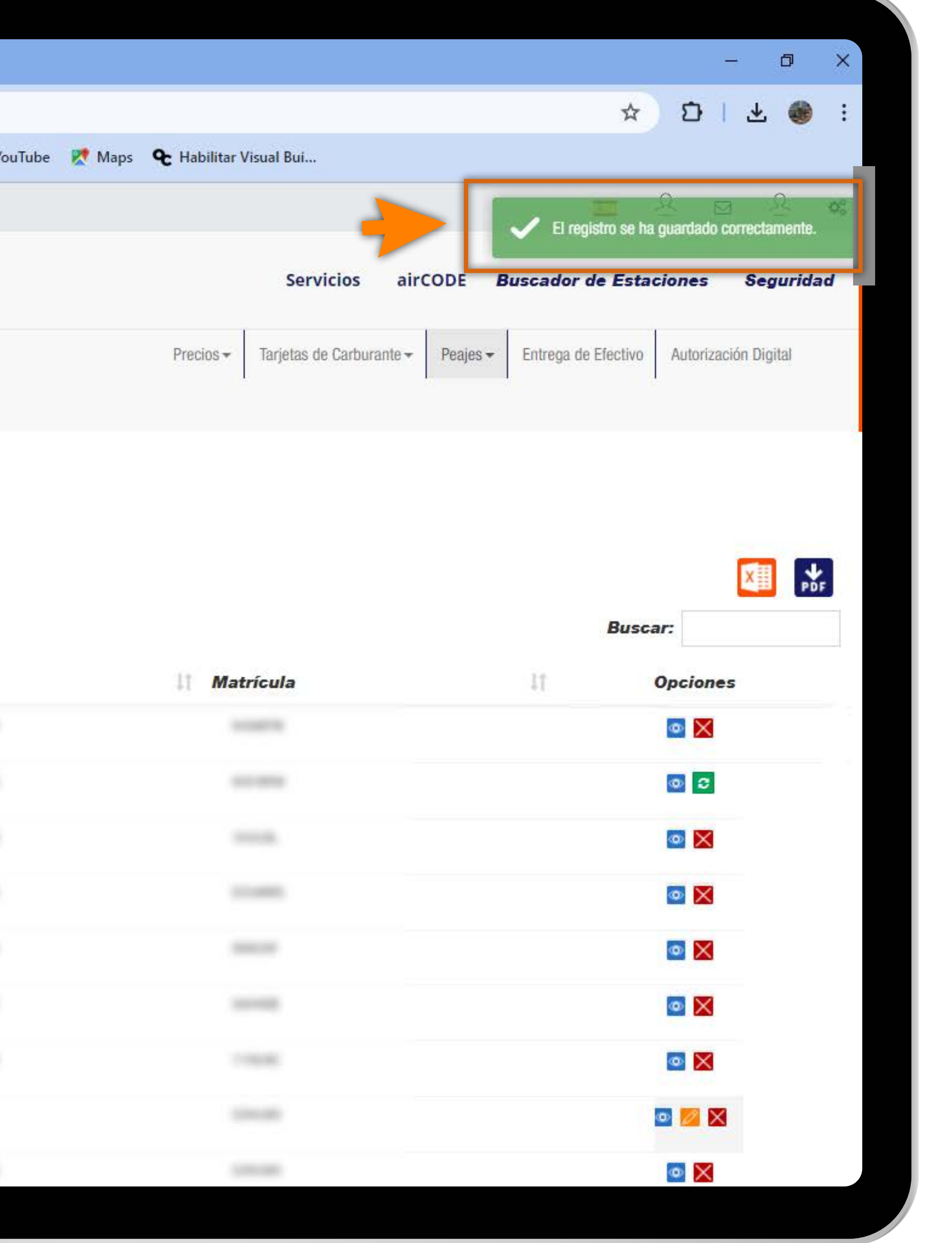

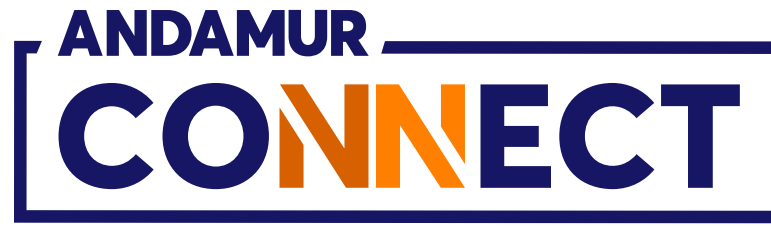

# CÓMO SOLICITAR BAJA DE UN PEAJE

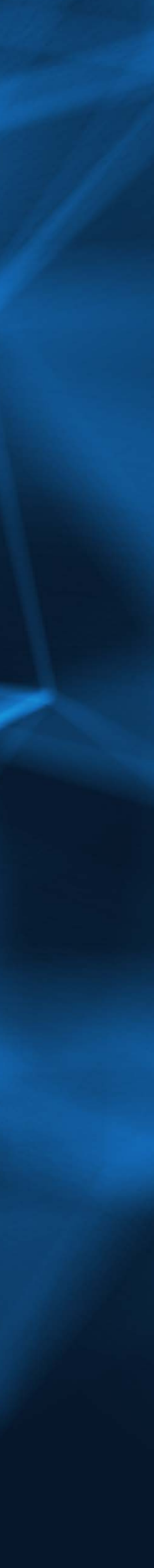

| 🗸 🖌 Andamur Cor                                                                                                    | nnect X +                                                                                                    |                     |           |
|----------------------------------------------------------------------------------------------------|----------------------------------------------------------------------------------------------------|---------------------|-----------|
| < → C ଲ                                                                                                    | connect.andamur.                                                                                                    | com                 |           |
| ହ <sub>ଙ୍ଗ</sub> Todos los libros (or                                                                                                    | 🛐 Project X Spares an                                                                                                    | Problema instalaci. | M Gmail 🚺 |
|                                                                                                    |                                                                                                    |                     |           |
|                                                                                                    | <b>VECT</b>                                                                                                    |                     |           |
| ROAD SOL<br>CLIENTE N°:                                                                                                    | UTION PRO SL-                                                                                                    |                     |           |
| Peajes / Mis Dispo                                                                                                    | ositivos                                                                                                    |                     |           |
| (*                                                                                                    |                                                                                                    |                     |           |
| (+) Nuevo Disposit                                                                                                    | ivo 📃 Histórico Solicitud                                                                                                    | les                 |           |
| ① Nuevo Disposit                                                                                                    | ivo 🔄 🖳 Histórico Solicitud                                                                                                    | les                 |           |
| <ul> <li>Nuevo Disposit</li> <li>Mostrar 10 </li> <li>Modelo</li> </ul>                                                                                                    | registros                                                                                                    | les                 | Número    |
| <ul> <li>Nuevo Disposit</li> <li>Mostrar</li> <li>Modelo</li> <li>Interoperable EU</li> </ul>                                                                                                    | ivo 🖳 Histórico Solicitud<br>registros<br>11 Dispositivo                                                                                                    | les                 | Número    |
| Nuevo Disposit   Mostrar 10   Modelo   Interoperable EU Interoperable EU                                                                                                    | ivo E Histórico Solicitud<br>registros<br>II Dispositivo                                                                                                    | les                 | Número    |
| Nuevo Disposit   Mostrar 10   Modelo   Interoperable EU Interoperable EU Interoperable EU                                                                                                    | ivo E Histórico Solicitud<br>registros<br>II Dispositivo                                                                                                    |                     | Número    |
| Nuevo Disposit     Mostrar     10     Modelo     Interoperable EU     Interoperable EU     Interoperable EU                                                                                                    | ivo E Histórico Solicitud<br>registros<br>II Dispositivo                                                                                                    |                     | Número    |
| Nuevo Disposit     Mostrar     10     Modelo     Interoperable EU     Interoperable EU     Interoperable EU     Interoperable EU     Interoperable EU                                                                                                    | ivo Registros                                                                                                    |                     | Número    |
| Nuevo Disposit     Mostrar     10     Modelo     Interoperable EU     Interoperable EU     Interoperable EU     Interoperable EU     Interoperable EU     Interoperable EU                                                                                                    | ivo Registros Alicitud<br>registros Dispositivo<br>Constituto<br>Constituto<br>Constit |                     | Número    |
| Nuevo Disposit     Mostrar     10     Modelo     Modelo     Interoperable EU     Interoperable EU     Interoperable EU     Interoperable EU     Interoperable EU     Interoperable EU     Interoperable EU     Interoperable EU                                                                          | ivo Registros Colicitud<br>registros Dispositivo<br>Constitution<br>Constitution<br>Constituti                                                 |                     | Número    |
| Nuevo Disposit     Mostrar     10     Modelo     Interoperable EU     Interoperable EU     Interoperable EU     Interoperable EU     Interoperable EU     Interoperable EU     Interoperable EU     Interoperable EU     Interoperable EU     Interoperable EU     Interoperable EU     Interoperable EU | ivo El Histórico Solicitud<br>registros<br>Il Dispositivo<br>III Inspositivo<br>IIII<br>IIII<br>IIIII<br>IIIII<br>IIIIII<br>IIIIII<br>IIII                                                                                                    |                     | Número    |

# Dar de baja un peaje

Pulsa en el icono 🔀 para cancelar el dispositivo de peaje seleccionado.

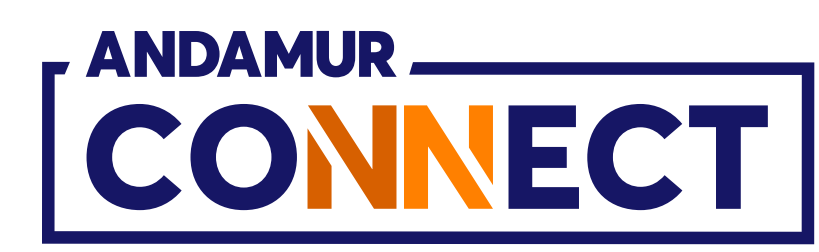

|                 |                                                                                                    | - 0                                                                                                    | $\times$ |
|-----------------|----------------------------------------------------------------------------------------------------|----------------------------------------------------------------------------------------------------|----------|
|                 |                                                                                                    | ☆ む 노 🚳                                                                                                    | :        |
| 🕽 YouTube 🛛 🔀 M | Maps 🛛 🍾 Habilitar Visual Bui                                                                                                    |                                                                                                    |          |
|                 |                                                                                                    | 드 오 🖉 오                                                                                                    | 08       |
|                 | Servicios airCODE <b>Bus</b> e                                                                                                    | ador de Estaciones Seguridad                                                                                                    |          |
|                 | Precios - Tarjetas de Carburante - Peajes -                                                                                                    | Entrega de Efectivo Autorización Digital                                                                                                    |          |
|                 |                                                                                                    |                                                                                                    |          |
|                 |                                                                                                    |                                                                                                    |          |
|                 |                                                                                                    |                                                                                                    |          |
|                 |                                                                                                    |                                                                                                    |          |
|                 |                                                                                                    |                                                                                                    | F        |
|                 |                                                                                                    | Buscar:                                                                                                    |          |
|                 | ↓† Matrícula                                                                                                    | Buscar:                                                                                                    |          |
|                 | 1 Matrícula                                                                                                    | Buscar:                                                                                                    |          |
|                 | 11 Matrícula                                                                                                    | Buscar:                                                                                                    |          |
|                 | 11 Matrícula                                                                                                    | Buscar:                                                                                                    |          |
|                 | 11 Matrícula                                                                                                    | Buscar:                                                                                                    |          |
|                 | Matrícula                                                                                                    | Buscar:                                                                                                    |          |
|                 | Matrícula           Asses           Asses           Asses           Asses           Asses           Asses           Asses           Asses           Asses           Asses                                                                                                    | Buscar:<br>1 Opciones<br>()<br>()<br>()<br>()<br>()<br>()<br>()<br>()<br>()<br>()                                                                                                    |          |
|                 | Matrícula                                                                                                    | Buscar:<br>1 Opciones<br>()<br>()<br>()<br>()<br>()<br>()<br>()<br>()<br>()<br>()                                                                                                    |          |
|                 | Matrícula                                                                                                    | Suscar:         Opciones         I       Opciones         II       II         III       IIIIIIIIIIIIIIIIIIIIIIIIIIIIIIIIIIII                                                                                                    |          |
|                 | Matrícula           Anticula           Anticula           < | Suscar:       I       Opciones         I       Opciones       I         I       I       I       I         I       I       I       I         I       I       I       I         I       I       I       I         I       I       I       I         I       I       I       I         I       I       I       I         I       I       I       I         I       I       I       I         I       I       I       I         I       I       I       I       I         I       I       I       I       I         I       I       I       I       I         I       I       I       I       I         I       I       I       I       I       I         I       I       I       I       I       I         I       I       I       I       I       I       I         I       I       I       I       I       I       I       I         I       I |          |

| 👻 🖈 Andamur Connect 🛛 🗙 🕂                         |                                                                  |                                                                                                    | - 0 >                                                     |
|---------------------------------------------------|------------------------------------------------------------------|----------------------------------------------------------------------------------------------------|-----------------------------------------------------------|
| ← → C ⋒ 😑 connect.andamur.com                     |                                                                  |                                                                                                    | ☆ D   ₹ 🌒 :                                               |
| ♥ Todos los libros (or SProject X Spares an ④ Pro | blema instalaci 🎽 Gmail 🛛 🖸 You                                  | Tube 🛛 🥂 Maps 🛛 🗨 Habilitar Visual Bui                                                                         |                                                           |
|                                                   |                                                                  |                                                                                                    | <u>≡ ♀ № ♀ </u> *                                         |
|                                                   | Solicitud de baja de dispos                                      | iitivo.                                                                                                    | airCODE Buscador de Estaciones Seguridad                  |
| CONTLET                                           | Número de<br>dispositivo:                                        |                                                                                                    |                                                           |
| ROAD SOLUTION PRO SL-                             | Modelo                                                           | Interoperable EU                                                                                               | rante + Peajes + Entrega de Electivo Autorización Digital |
|                                                   | Matrícula asociada:                                              |                                                                                                    |                                                           |
| Peajes / Mis Dispositivos                         | Motivo:                                                          | ·                                                                                                    |                                                           |
| Nuevo Dispositivo     Instórico Solicitudes       | Recuerda que la baja no será p<br>FISICAMENTE a nuestra oficina. | rocesada y el dispositivo seguirà activo hasta que no llegue                                                   |                                                           |
| Mostrar 10 🗸 registros                            |                                                                  |                                                                                                    | Buscar:                                                   |
| Modelo 🛛 Dispositivo                              | Cancelar                                                         | Aceptar                                                                                                    | 11 Opciones                                               |
| Interoperable EU                                  |                                                                  |                                                                                                    |                                                           |
| Interoperable EU                                  |                                                                  |                                                                                                    |                                                           |
| Interoperable EU                                  |                                                                  |                                                                                                    |                                                           |
| Interoperable EU                                  |                                                                  |                                                                                                    |                                                           |
| Interoperable EU                                  |                                                                  |                                                                                                    |                                                           |
| Interoperable EU                                  |                                                                  |                                                                                                    |                                                           |
| Interoperable EU                                  |                                                                  |                                                                                                    |                                                           |
| Tell4Europe                                       |                                                                  |                                                                                                    |                                                           |
| Interoperable EU                                  |                                                                  | The second second second second second second second second second second second second second second second s |                                                           |

### Dar de baja un peaje

Una vez pulsado el icono 🔀 , aparecerá un mensaje con los datos del peaje que queremos cancelar. Indicamos el motivo de la baja y pulsamos sobre el botón Dar de Baja. La baja NO será efectiva hasta que el dispositivo no se reciba y valide en el departamento de servicios.

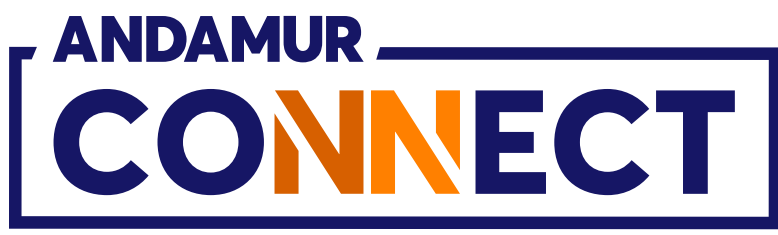

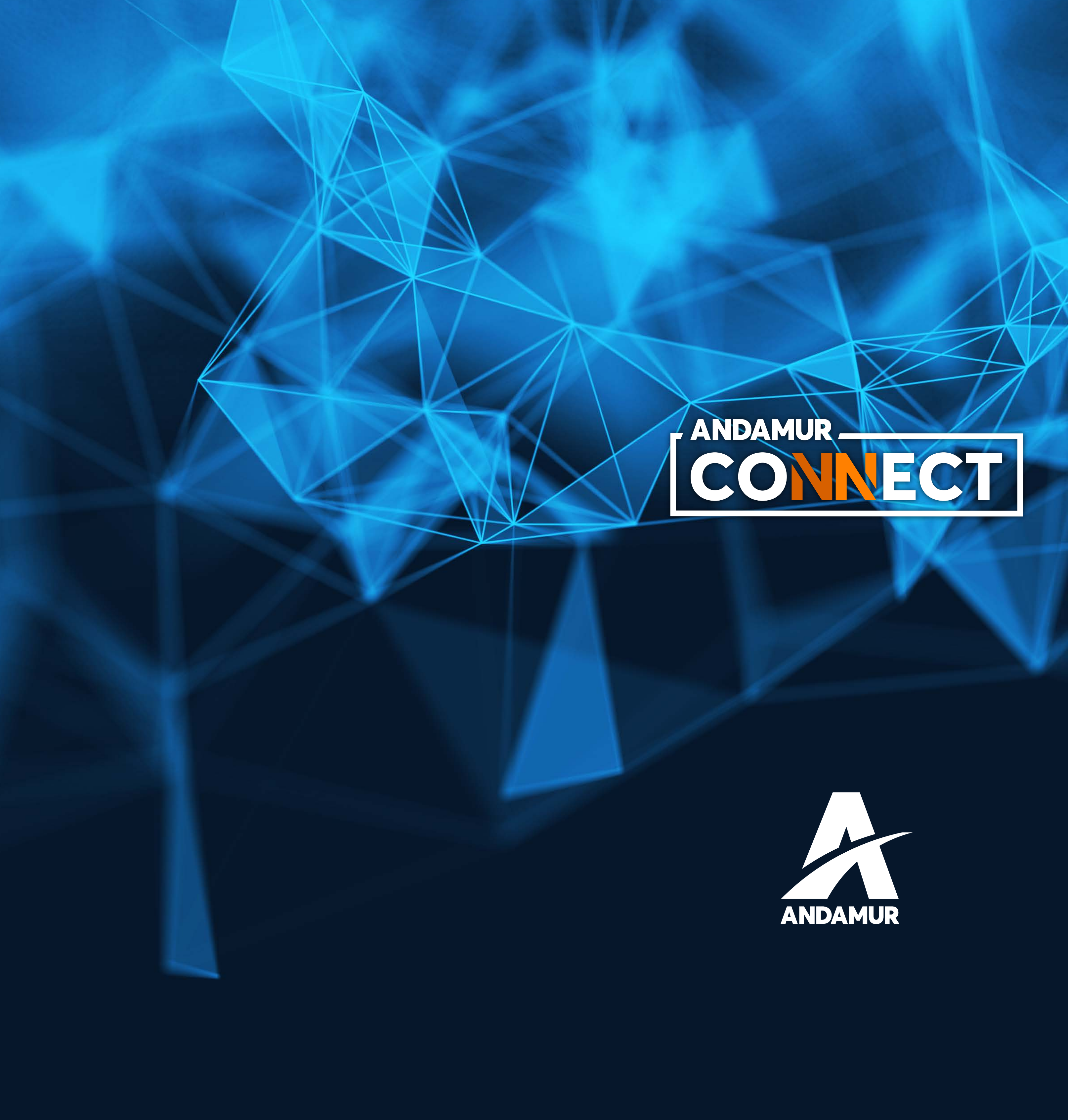

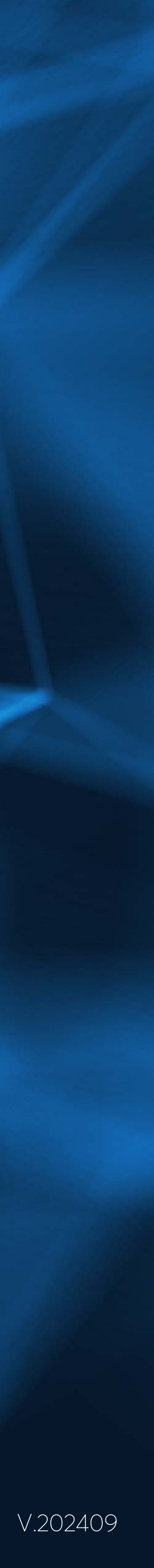